## How to Enter Scores for Performance Post-Assessments Into eDoctrina (<u>www.edoctrina.org</u>)

- 1. Open a Chrome browser window (NOT Internet Explorer)
- 2. Enter <u>www.eDoctrina.org</u> in the address bar
- 3. Click the Login button
- 4. Select Rochester City School District from the District menu and your school from the School menu
- 5. Enter your credentials: Employee ID and password
- 6. Click the Teachers Dashboard button
- 7. Click Reset filters

Please only select the below tabs on the Teacher Dashboard Page (nothing else)

- 8. Select <u>School</u>.
- 9. Make sure <u>school year</u> is 2016-2017 (current year).
- 10. Select the <u>Course</u> for which scores will be entered from the 'Course' filter (select only one course at a time)
- 11. Click on <u>Semester Code</u> and select appropriate interval or term code (Q4, S2, etc.)
- 12. Click on <u>Class</u> then select one or more classes from the 'Class' filter
- 13. Click on <u>Assessment</u> then select the specific assessment for which scores will be entered from the 'Assessment' filter
- 14. Click the 'ENTER Student Responses' button
- 15. Input scores for each student in the roster by selecting the numbers from the drop down menu for each exam. Score entries are saved automatically in real-time as soon as they are entered
- 16. Repeat steps 7-12 for any additional courses/exams for which scores need to be entered

If these are not easily followed or do not seem to be working there are instructions with screen shots available at <a href="http://www.rcsdk12.org/slo">www.rcsdk12.org/slo</a> under <a href="http://www.rcsdk12.org/slo">Performance-Based Assessments in eDoctrina</a>

If you run into problems, please email <u>APPR@rcsdk12.org</u> and send screen shots or snips of what is happening to help the APPR Team trouble shoot.